# Procédure pour vider le cache (PrestaShop, Magento, Wordpress (woocommerce))

#### Pourquoi vider le cache ?

Vider le cache vous évite des erreurs liées a une ancienne version stockées dans la mémoire du cache.

#### A quel moment le faire ?

A chaque mise à jour ou réinstallation.

### Procédure pour vider le cache sous Prestashop (toutes les versions)

1 - Connectez-vous à votre backoffice Prestashop

2- Cliquez sur « paramètres avancés » puis sur « Performances »

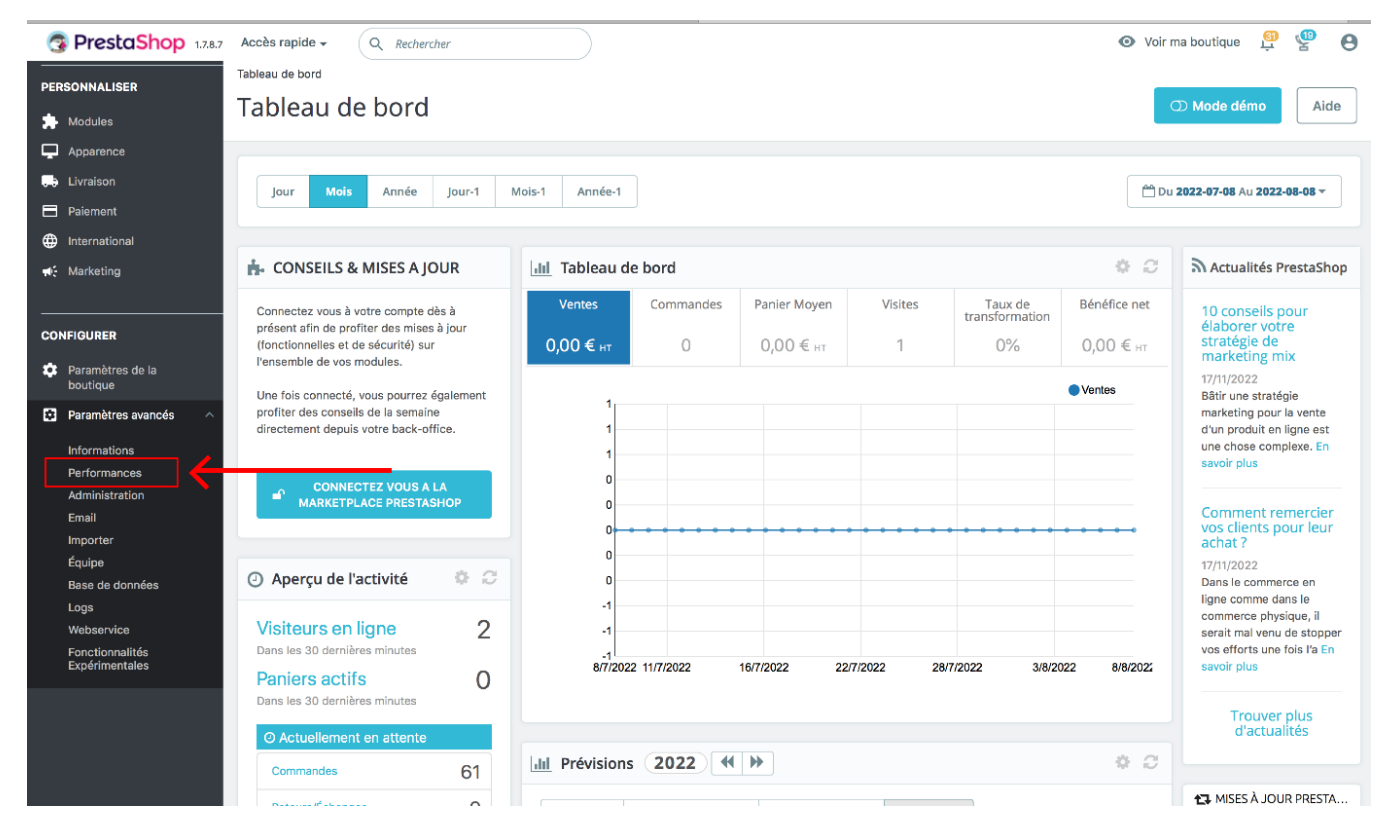

3- Cliquez sur « Vider le cache »

| PrestaShop 1.7.8.7                                                          | Accès rapide  Q. Rechercher (ex. : réfé. Paramètres avancés > Performances | 💿 Voir ma boutique 🗯 🦉 😁                                                           |
|-----------------------------------------------------------------------------|----------------------------------------------------------------------------|------------------------------------------------------------------------------------|
| M Tableau de bord                                                           | Performances                                                               | Tider le cache Modules et services recommandés Aide                                |
| VENDRE                                                                      | 🖆 Smarty                                                                   |                                                                                    |
| Commandes                                                                   | Compilation des templates                                                  | Ne jamais recompiler les fichiers de templates                                     |
| Clients                                                                     | Cache                                                                      | Oui<br>Devrait être activé sauf pour les tests et debug.                           |
| и. Statistiques                                                             | Synchronisation multi-serveurs                                             | Non<br>À activer si vous voulez éviter de stocker le cache smarty sur NFS.         |
| PERSONNALISER                                                               | Type de mise en cache                                                      | Système de fichier \$                                                              |
| Apparence Livraison                                                         | Vider le cache                                                             | Vider le cache chaque fois qu'il y a une modification \$                           |
| <ul> <li>Paiement</li> <li>International</li> </ul>                         |                                                                            |                                                                                    |
| → Marketing                                                                 |                                                                            | Enregistrer                                                                        |
| CONFIGURER                                                                  | Mode debug                                                                 |                                                                                    |
| <ul> <li>Paramètres de la boutique</li> <li>Paramètres avancés ^</li> </ul> | Désactiver les modules non développés par<br>PrestaShop                    | Non<br>Activer ou désactiver les modules non développés par PrestaShop.            |
| Informations<br>Performances                                                | Désactiver toutes les surcharges                                           | Non<br>Activer ou désactiver toutes les surcharges des classes et des contrôleurs. |

## Procédure pour vider le cache sous Magento 2 :

- 1 Connectez-vous à votre backoffice Magento 2
- 2- Cliquez sur « System »

| Ŵ                             |                                                       |                 |                  |                                                     |                                |                         |                 |               |                  |
|-------------------------------|-------------------------------------------------------|-----------------|------------------|-----------------------------------------------------|--------------------------------|-------------------------|-----------------|---------------|------------------|
| DASHBOARD                     | Dashboard                                             |                 |                  |                                                     |                                |                         |                 | Q             | 📫 🧘 admin 🗸      |
| \$<br>SALES                   | Scope: All Store Views 🔻                              | 0               |                  |                                                     |                                |                         |                 |               | Reload Data      |
| CATALOG                       |                                                       |                 |                  |                                                     |                                |                         |                 |               |                  |
|                               | Advanced Reporting<br>Gain new insights and take comm | nand of your bu | siness' performa | ince, using our dyn                                 | amic product, order, and custo | omer reports tailored t | o your customer | Go to Advan   | iced Reporting 🗅 |
| MARKETING                     | data.                                                 |                 |                  |                                                     |                                |                         |                 |               |                  |
|                               | Lifetime Sales<br>€159.00                             |                 |                  | Chart is disabled. To enable the chart, click here. |                                |                         |                 |               |                  |
| REPORTS                       | Augusta Orden                                         |                 |                  | Revenue<br>€0.00                                    | <sup>Tax</sup><br>€0.00        | Shi<br>€(               | pping<br>),00   | Quantity<br>O |                  |
| STORES                        | €19.88                                                |                 |                  |                                                     |                                |                         |                 | -             |                  |
|                               | Last Orders                                           |                 |                  | Bestsellers                                         | Most Viewed Products           | New Customers           | Customers       |               |                  |
| PARIBAS                       | Customer                                              | ltems           | Total            | We couldn't find any records.                       |                                |                         |                 |               |                  |
| SYSTEM                        |                                                       | 1               | €184.80          |                                                     |                                |                         |                 |               |                  |
| Ŷ                             | bop testeur testing                                   | 1               | €54.00           |                                                     |                                |                         |                 |               |                  |
| FIND PARTNERS<br>& EXTENSIONS | bnp testeur testing                                   | 1               | €45.00           |                                                     |                                |                         |                 |               |                  |
|                               | bnp testeur testing                                   | 1               | €7.00            |                                                     |                                |                         |                 |               |                  |

### 3- Cliquez sur « Cache Management »

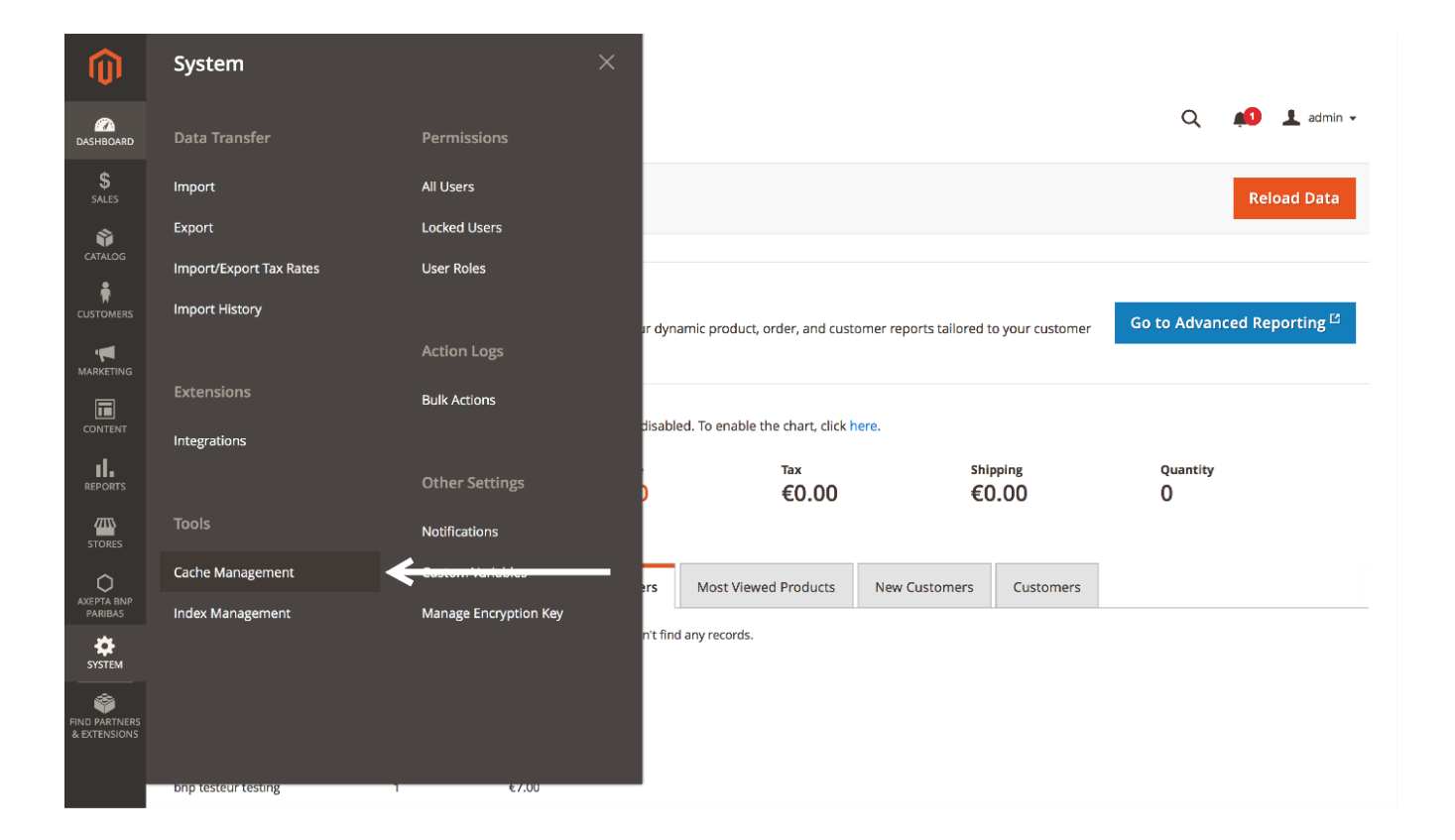

### 4- Videz le cache en cliquant sur « Flush Magento Cache »

| Ŵ                             |        |                                |                                                                          |                                |                     |
|-------------------------------|--------|--------------------------------|--------------------------------------------------------------------------|--------------------------------|---------------------|
| CAN DASHBOARD                 | Cacl   | he Management                  |                                                                          | Q 📫                            | 👤 admin 👻           |
| \$<br>SALES                   |        |                                |                                                                          | Flush Cache Storage Flush Mage | nto Cache           |
| CATALOG                       |        |                                |                                                                          |                                | Flush Magento Cache |
|                               | Refres | sh 💌 Submit 14 records for     | bund                                                                     |                                |                     |
|                               |        | Cache Type                     | Description                                                              | Tags                           | Status              |
| MARKETING                     |        | Configuration                  | Various XML configurations that were collected across modules and merged | CONFIG                         | ENABLED             |
|                               |        | Layouts                        | Layout building instructions                                             | LAYOUT_GENERAL_CACHE_TAG       | ENABLED             |
| CONTENT                       |        | Blocks HTML output             | Page blocks HTML                                                         | BLOCK_HTML                     | ENABLED             |
|                               |        | Collections Data               | Collection data files                                                    | COLLECTION_DATA                | ENABLED             |
| <u>7775</u>                   |        | Reflection Data                | API interfaces reflection data                                           | REFLECTION                     | ENABLED             |
| STORES                        |        | Database DDL operations        | Results of DDL queries, such as describing tables or indexes             | DB_DDL                         | ENABLED             |
| AXEPTA BNP                    |        | Compiled Config                | Compilation configuration                                                | COMPILED_CONFIG                | ENABLED             |
| PARIBAS                       |        | EAV types and attributes       | Entity types declaration cache                                           | EAV                            | ENABLED             |
| SYSTEM                        |        | Customer Notification          | Customer Notification                                                    | CUSTOMER_NOTIFICATION          | ENABLED             |
| Ŷ                             |        | Integrations Configuration     | Integration configuration file                                           | INTEGRATION                    | ENABLED             |
| FIND PARTNERS<br>& EXTENSIONS |        | Integrations API Configuration | Integrations API configuration file                                      | INTEGRATION_API_CONFIG         | ENABLED             |
|                               |        | Page Cache                     | Full page caching                                                        | FPC                            | ENABLED             |
|                               |        | Web Candena Canflermation      | DECT and COAD and an international MCDI Ela                              | WEDGEDUICE                     | CHARLED             |

## Procédure pour vider le cache sous WordPress (WooCommerce) :

Pour vider le cache sous WordPress, il existe deux méthodes :

• Via Plugin (Extension);

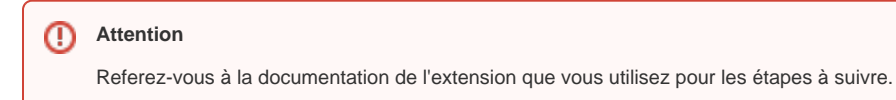

• Via Client FTP

Pour vider le cache avec un client FTP, connectez-vous à votre serveur et cherchez le dossier cache qui se trouve sous « wp-content ». Videz son contenu.

| Site distant : /public_html/wp-content |                            |                       |                |                     | <b>_</b> |
|----------------------------------------|----------------------------|-----------------------|----------------|---------------------|----------|
| cgi-bin<br>vp-admin                    |                            |                       |                |                     | 0        |
| Nom de fichier A Taille                | de fichier Type de fichier | Dernière modification | Droits d'accès | Propriétaire/Groupe |          |
| after-backup                           | Desseller                  | 25.95.2019 14.20      | 0750           | 9810 2014           |          |
| cache                                  | Description                | 42 42 2021 18 08      | 0755           | Mar 1004            |          |
| languages                              | Description                | 15-04-2022 23-34      | 6756           | 001-001             |          |
| mu-plugins                             | Douolar                    | 19.03.2022 11:08      | 0790           | 951 051             |          |
| plugins                                | Dessier                    | 05.04.2022 15:22      | 0750           | 961 051             |          |
| E themes                               | Donoler                    | 02.03.2022 16:40      | 0750           | 961 351             |          |
| updraft                                | Donaier                    | 20.10.2018 12:47      | 0758           | 961 964             |          |
| upgrade                                | Dossier                    | 21.04.2022 11.15      | 0755           | 000.084             |          |
| 📒 uploads                              | Dessiler                   | 01.01.2022 00-29      | 0755           | 951 954             |          |

### Si vous trouvez des dossiers, faites un clic droite et cliquez sur « supprimer »

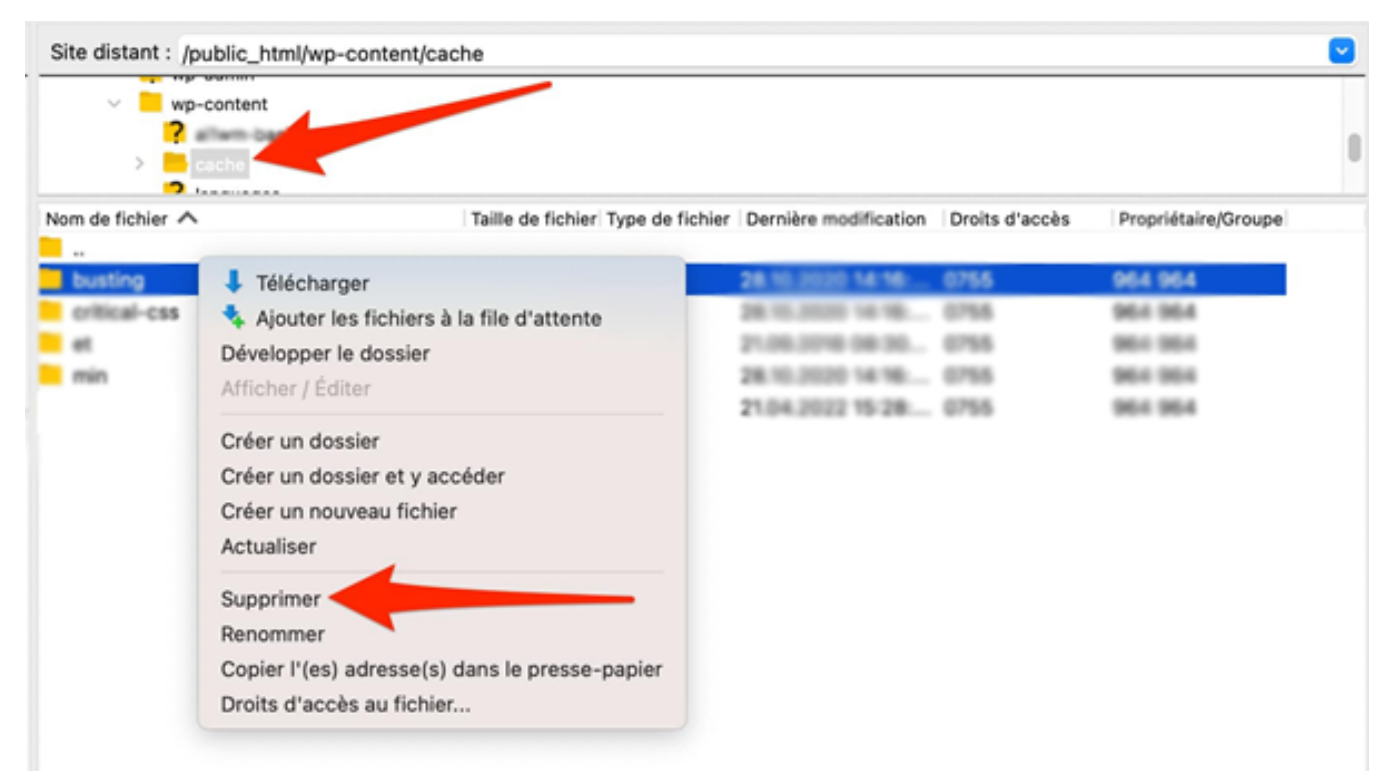